\* Änderungen in der Warenwirtschaft und Buchh. im Jahr 2010

- 22.12.2010 Einige haben schon festgestellt, dass man die Kundenauswahl bei einer Anzahlung mit Esc abbrechen kann. Dies ist jetzt nicht mehr möglich. Die Abstimmung von Anzahlungen ohne Kundenangabe mit der Buchhaltung ist unmöglich. Bei Gutscheinen kann z.B. ein Pseudokunde für diesen Zweck angelegt werden, wenn man den Empfänger nicht kennt. Besser wäre aber den Käufer der Anzahlung als Kunde einzutragen und später diesem die Anzahlung mit einem separaten Barlbeleg wieder gut zu schreiben und die Waren dem Käufer ohne Anzahlung zu berechnen.
- 22.12.2010 Wenn im Artikeltext keine Bezeichnung stand und auch im Feld NOTIZEN der Auftragsposition kein Text stand, ist das Programm bei Aufruf des Auftrages über vorhandene Aufträgen abgestürzt. Dieser Fehler wurde beseitigt.
- 21.12.2010 Eine Leerstelle und danach ein Ausrufezeichen "!" hinter einer Emailadresse oder einer Handynummer bewirkt, dass diese bei Rundmails oder SMS-Versand nicht berücksichtigt wird.

Beispiel: otto@web.de ! TEL: 0172/76666666 !

20.12.2010 Neue Preise

MATTHIES NIELSEN GIVI BUESE -> bereits am 11.11.2010 für 2011 aktualisiert MTRECKER METZELER PIRELLI

10.12.2010 Neue Preise

MODEKA

- 30.11.2010 Bestellvorgang Punkt A bei Menge 0 und unten A storniert eine komplette Bestellnummer.
- 27.11.2010 Der Name der DTAUS-Datei für die Übertragung zur Bank wird jetzt automatisch in die Zwischenablage übertragen und kann sofort bei dem Programm für die Übergabe an die Bank in dem entsprechenden Feld eingefügt werden. Außerdem ist es wieder möglich die Verarbeitung des Datenträgers auf ein späteres Datum zu datieren. Hierbei sind maximal 15 Tage möglich. Ob es die Bank verarbeiten kann, können wir allerdings nicht sagen.
- 26.11.2010 In der Warenwirtschaft unter Auswertungen Hilfe Programmabläufe - Allgemeine Informationen zu Warenwirtschaft und Abstimmung - Erläuterung zu Inventur zum Jahresende - kann mit Alt+4 oder Alt+1 eine Erläuterung für die Jahresabschlussarbeiten für die Inventur ausgedruckt werden. Es macht keinen Sinn eine Inventurliste zu drucken, wenn nicht zuvor die Bestände im Artikelstamm, der Bestandsdatenbank und dem Fahrzeugstamm gegeneinander abgestimmt wurden. Wir übernehmen auch gerne eine grundlegende Systemprüfung mit dem Teamviewer gegen Aufwandsberechnung. Vorteil ist, dass es wesentlich schneller geht und ihr dabei zuschauen könnt und ihr beim nächsten Mal es dann vielleicht selber machen könnt.

Hier noch einmal ein ganz wichtiger Hinweis zur Inventur. Falls Fahrzeuge in Lieferscheinen stehen, werden diese auf der Inventurliste nicht berücksichtigt und führen unweigerlich zu einer Differenz zwischen Buchhaltung und Warenwirtschaft. Entweder müssen alle Lieferscheine mit Fahrzeugen vor dem 31.12. fakturiert oder im Auftragsstamm gelöscht und nach der Inventur wieder aufgenommen werden!!!!!!!!!

25.11.2010 Nach einer Änderung bei der Bestandsberichtigung vor

einiger Zeit wurde nach Eingabe eines Artikels u.U. oben die falsche Artikel-Nr und Bezeichnung aufgezeigt. Der Bestand wurde aber bei dem ausgewählten Artikel berichtigt. Dieser Fehler wurde jetzt berichtigt.

- 24.11.2010 Viele Auswertungen wurden überarbeitet. So konnten Umsätze von Lieferanten nicht in PDF ausgegeben werden. Dies ist jetzt möglich. Außerdem können jetzt die erfaßten Bedingungen von Filtern bei weiteren Reporten gespeichert werden. z.B. WAWI Kundenstamm Alt+7 F O und Alt+7 F P WAWI Artikelstamm Alt+7 F R WAWI Fahrzeugstamm Alt+7 F N (TÜV mit Bedingung)
- 23.11.2010 Im Fahrzeugstamm können jetzt auch Etiketten auf Citoh von einem Fahrzeug mit Kundendaten gedruckt werden.

Alt+7 E U

22.11.2010 Neue Preise

KEEWAY

21.11.2010 Beispiel geschäftliche Bewirtung

Sie gehen mit zwei Geschäftspartnern zum Essen, um den Abschluss eines Vertrags über einen Auftrag zu feiern. Die Gesamtkosten belaufen sich auf 200,00 Euro zzgl. 38,00 Euro Umsatzsteuer und 10,00 Euro Trinkgeld. Die Rechnung bezahlen Sie bar.

Die Kosten sind geschäftlich veranlasst und in ihrer Höhe angemessen. Sie können somit 70 % der Kosten einschließlich des Tringeldes als abziebare Bewirtungskosten geltend machen. Den Rest stellt die nicht abziehbare Betriebsausgaben dar.Die Vorsteuer kann zu 100 % geltend gemacht werden.

BITTE BEACHTEN

Für das freiwilllig gezahlte Trinkgeld ist der Vorsteuerabzug nicht möglich, da freiwillig an das Bedienungspersonal bezahlte Trinkgelder nicht zum Entgelt der Leistungen des Unternehmers rechnen. Bemessungsgrundlage sind immer die Nettobeträge!

Buchungsvorschlag SKR 03

| Konto        | Bezeichnung                                                            | Soll            | Haben  |
|--------------|------------------------------------------------------------------------|-----------------|--------|
| 4650<br>4654 | Bewirtungskosten (70 %)<br>Nicht abziehbare<br>Bewirtungskosten (30 %) | 147,00<br>63,00 |        |
| 1579<br>1000 | Abziehbare Vorsteuer 19 %<br>Kasse                                     | 38,00           | 248,00 |
| Vorgehe      | ensweise in WAWI Kassenbuch                                            |                 |        |

Ausgabe wählen Rechnungsbetrag inkl. Trinkgeld erfassen Steuer = 01 Text Name und Ort der Gaststatte Über Konto etc. mit Enter und Buchung durchführen

In der Aufteilung als Erstes das Konto 4650 erfassen und dort 70% des Nettobetrages der Rechnung inkl. Trinkgeld eingeben. Also in diesem Fall 70 % von 210 Euro. 200 Eur netto zzgl. 10 Eur Trinkgeld. Rest mit Enter. Dann das Konto 4654 erfassen und dort 30 % von 210 Eur erfassen. Zuletzt den Steuerbetrag auf 1579 erfassen. Der Betrag wird vom Programm vorgeschlagen und kann mit Enter übernommen werden. Dieser Betrag muss der ausgewiesenen Vorsteuer auf dem Beleg entsprechen.

22.11.2010 In der Warenwirtschaft unter Auswertungen Statistik Monats- und Jahresstatistik pro Artikel kann jetzt auch gewählt werden, dass Artikel ohne Verkauf mit

Datum: 07.03.2011 Seite: 3 22:44

ausgegeben werden. Dies ist z.B. für die Vororder von Artikel sinnvoll, weil man auch Artikel sieht, welche man im Bestand hat aber noch nie verkauft hat. In der ersten Zeile hinter der Artikelnummer steht jeweils der aktuelle Bestand des Artikels und darunter die einzelnen Verkäufe pro Monat oder Jahr je nach gewählter Auswertung.

18.11.2010 Neue Preise

HONDA MAUSER

Walter Mauser GmbH Fabriksstraße 8 A-2624 Breitenau TEL: 00432635/606-0 FAX: 00432635/688 00 office@mauser-cabs.eu www.mauser-cabs.eu

17.11.2010 Neue Preise

HJCHELMETS

15.11.2010 Neue Preise

BUESE (Kommafehler)

12.11.2010 Neue Preise

KREIDLER

11.11.2010 Neue Preise

BUESE HJCHELMETS

07.11.2010 Hier noch einmal eine kurze Anleitung für die Abstimmung von offenen Anzahlungen von Kunden.

Warenwirtschaft - Stammdaten - Kundenstamm Alt+7 F K Auswahl Alle Kunden mit Anzahlugn Bedingung !EMPTY(anzahlung) Sortierfolge A

Jetzt werden die Anzahl Kunden mit Anzahlung aufgezeigt. Dies mit <Enter> bestätigen. Wenn man jetzt mit der Taste <Cursor rechts> nach rechts scrollt sieht man irgend wann die Spalte "ANZAHLUNG" In dieser Spalte stehen die Anzahlungsbeträge. Beträge mit Minus bedeuten Rücknahme einer Anzahlung aber kein Verkauf. Dies kann kommen, wenn z.B. eine Anzahlung als Barbeleg ohne Kundenangabe verkauft und mit Kundenangabe wieder gutgeschrieben wurde. Eine andere Möglichkeit ist auch, dass auf einem anderen Kunden verkauft und auf diesem Kunden zurückgenommen wurde. Selten gibt es auch einmal durch Systemabstürze, dass die Anzahlung beim Kunden nicht aktualisiert aber korrekt verbucht wurde.

Also muss jetzt erst geprüft werden, ob auf einem anderen Kunden die Anzahlung steht durch nach unten scrollen im Kundenstamm auf dem Feld Anzahlung. Falls dem so ist, einfach beide Kunden mit Enter aufrufen und im Feld Anzahlung 0 eingeben.

Mit Alt+7 V A A auf dem Kunden – allen folgenden Felder mit Enter bestätigen – und danach 2 und Enter eingeben – kann man alle Anzahlungen von dem Kunden aufzeigen. Falls dort einmal die selbe Anzahlung mit Minus und ohne steht, ist alles korrekt verbucht nur das Feld Anzahlung wurde durch Systemabsturz etc. nicht auf 0 gestellt. Dann kann der Kunde auch mit Enter aufgerufen und das Feld Anzahlung auf 0 gestellt werden.

Im Artikelstamm auf dem Feld Anzahlung kann mit

Alt+7 V A V und die folgenden Eingaben außer das Datum von bis mit Enter bestätigen – Bei Datum den Zeitraum eingeben – geprüft werden, ob die Anzahlung ohne Kundenangabe verkauft wurde. Falls ein Verkauf ohne Kundenangabe und Rücknahme mit Kundenangabe war, kann auch die Anzahlung im Kundenstamm durch Aufrufen und Änderung der Anzahlung auf 0 beim Kunden geändert werden.

02.11.2010 Neue Preise

APRILIA darin enthalten sind auch die Preise für Vespa, Gilera, Piaggio, Moto Guzzi und Derbi.

PIAGGIO darin enthalten sind auch die Preise für Vespa, Gilera, Aprilia, Moto Guzzi und Derbi.

SIZWEIRAD SI-Zweirad-Service-GmbH Lindenstraße 50 33378 Rheda-Wiedenbrück TEL: 05242/4108-930 FAX: 05242/4108-72 m.stenker@prophete.net www.si-zweirad.de

- 09.09.2010 Die Möglichkeit Ausgaben mit Steuer auf Steuerparameter ohne eingetragenes UST\_ST\_KTO "mit Cursor ab" zu buchen ist nicht mehr möglich. Es wurde eine Buchung ohne Konto erzeugt, was zu einem Fehler im System führte.
- 27.08.2010 \$Ryn im Firmenstamm Feld NOTIZEN = Keine Leerzeilen aus Feld Angaben auf Rechnung ausgeben. \$Ryz2 im Firmenstamm Feld NOTIZEN = Endsumme bei Rechnungsdruck 2 Zeilen weiter oben beginnen.
- 13.08.2010 Im Fahrzeugstamm wurde die Funktion zum Hochsetzen von abgelaufenen TÜV-Fälligkeiten komplett überarbeitet. Fahrzeugstamm unter Stammdaten M A aufrufen und Eingabe ALT+7 F P dann den gewünschten Zeitraum eingeben von welchem die TÜV-Fälligkeiten hoch gesetzt werden sollen. Weiter kann ausgewählt werden ob bei verkauften Neufahrzeugen, bei welchen kein TÜV eingetragen ist um 3 Jahre für PKW oder 2 Jahre für Motorräder hochgesetzt werden soll und ob die Änderungen einzeln bestätigt werden sollen. Bei Einzelbestätigung kann der TÜV mit der Taste Cursor hoch geändert werden und falls dieses Fahrzeug nicht mehr berücksichtigt werden soll, einfach 0 bei TÜV eingeben und mit Enter-Taste bestätigt werden.

Nachdem alle TÜV-Fälligkeiten hochgesetzt wurden, können mit Alt+7 F P alle Fahrzeuge mit abgelaufenem TÜV selektiert werden. Mit Alt+6 kann danach ein Schreiben an den Kunden erstellt werden oder falls diese angerufen werden sollten, kann z.B. mit Alt+7 I L eine Liste der betreffenden Kunden erstellt werden. Auf dieser Liste steht der TÜV, das Fahrzeug, die Kundendaten und, falls ausgewählt die Telefonverbindung etc. vom Kunden!

Die Mitteilung von TÜV-Fälligkeiten ist die beste Möglichkeit den Kontakt zum Kunden zu pflegen bzw. wieder zu aktivieren. Vielleicht mit einem Sonderangebot wie kostenlose Vorführung etc. Hauptsache der Kunde kommt wieder in den Laden. Die erforderl. Reparaturen oder sogar ein Neugeschäft sind Lohn des Aufwandes!

12.08.2010 Im Fahrzeugstamm kann mit Alt+7 F M alle Fahrzeuge, welche im Fahrzeugstamm mit Status 3 Neufahrzeug verkauft, 4 Gebrauchtfahrzeug verkauft oder 5 Werkstattfahrzeug eine Selektion mit allen Fahrzeugen, welche seit einem bestimmten Datum nicht mehr zur Reparatur im Hause waren, erstellt werden. So kann z.B. für Neufahrzeugkäufer geprüft werden, ob diese die für Garantie erforderlichen Kundendienste haben durchführen lassen. Mit Alt+7 I L kann eine Liste aller Fahrzeuge mit Kunde erstellt werden, welche nicht in Reparatur waren.

10.08.2010 Die Abstimmung von Anzahlungen ist ohne Kundenangaben so gut wie unmöglich. Wir haben das Programm so umgestellt, dass bei einem Barbeleg ohne Kundenangaben und \$A im Feld NOTIZEN beim Artikel automatisch nach einem Kunden gefragt wird. Es ist also nicht mehr möglich Anzahlungen ohne Kundenangabe zu machen. Wer das möchte muss das \$A im Artikelstamm entfernen. Eine Abstimmung ist dann überhaupt nicht mehr möglich.

> Bei Erfassung einer Anzahlung (Artikel mit \$A im Feld NOTIZEN) wird automatisch die Menge 1 vorgeschlagen. Für eine Rücknahme einer Anzahlung muss der Betrag mit Minuszeichen davor erfasst werden.

> Anzahlungen werden im übrigen automatisch generiert, wenn Auftragsbestätigungen bei Bestellungen über das für bestellte Teile gemacht werden und im Firmenstamm Feld NOTIZEN \$SZ2 für Artikel 2 oder \$SZ2A für Artikel 2A eingegeben wird. Dann wird dem Kunden nach Erfassung der Bestellung eine Anzahlung über Barbeleg abkassiert und die Rücknahme automatisch in der Auftragsbestätigung eingetragen. Man muss also nur noch kassieren!

- 09.08.2010 Das Feld VK\_MENGE im Artikelstamm wird bei Fahrzeugen nicht mehr berücksichtigt. Es muss immer die Menge 1 für Verkauf und -1 für Rücknahme erfasst werden.
- 30.07.2010 Bitte kein Wechsel des Telefonanbieters TELEKOM zu einem Billiganbieter wie 1&1 Vodavone Arcor etc. Für die Unterstützung zum Einrichten der ganzen Zugangsdaten, Internet, Email, Einrichtung Router, Einrichtung für Updates etc. werden wir 200 Euro pro angefangene Stunde berechnen! Bitte keine Experimente bei Telefon und Internet, das man täglich braucht! Mit dem Ummelden ist auch die Internetadresse bei T-online unwiederbringlich verloren. Nur zur Info!
- 29.07.2010 Ein Fehler bei der Bestandsberichtigung mit Filialsteuerung ist behoben. Bei Bestandsberichtigung wurde bisher die Filiale nicht berücksichtigt.
- 26.07.2010 Folgende Lösung für Nachberechnung oder Nachlässe auf Fahrzeuge, welche nicht von dem Fahrzeuglieferanten selber kommen, z.B. Rechnung für Fahrzeug von Aprilia und danach Veredelung des Fahrzeuges durch Firma XY, können wir anbieten. Hierbei ist es egal, ob das Fahrzeug noch im Bestand oder schon verkauft ist.

Wareneingang C = Lieferant zu bereits erfaßten Wareneingängen ändern Falsche Lieferantennummer : APRILIA Neue Lieferantennummer ...: XY Auswahl Lieferschein ....: ? + Enter

Fahrzeug suchen und mit Enter bestätigen. D = Differenzrechung zu dem Betrag für das Fahrzeug den Betrag auf der Rechnung von XY hinzu addieren oder abziehen, falls es sich um eine Gutschrift handelt.

Weiter Lieferschein = N Rechnung wie gewohnt verbuchen.

danach Lieferant von Fahrzeug wieder zurück setzen.

C = Lieferant zu bereits erfaßten Wareneingängen ändern Falsche Lieferantennummer : XY Neue Lieferantennummer ...: APRILIA Auswahl Lieferschein .....: ? + Enter

Mit diesem Update wird die Lieferantennummer hinter dem Zurechnungsbetrag zur Info im Feld NOTIZEN gespeichert, damit man weiss woher die Nachberechnung kommt. Auf dem Fahrzeug stehend Alt+7 A A

| Dat | :ei: HLP∖I | HIS | STOZ77.II | ٧F    |             |     |         |          |  |
|-----|------------|-----|-----------|-------|-------------|-----|---------|----------|--|
| === | ========== | ==: | ========= | ==    |             |     |         |          |  |
| RS  | Software   | &   | Systems   | GmbH, | Obertalstr. | 2a, | 79254 ( | Oberried |  |

- 24.07.2010 Wer mit der Zeiterfassung für Aufträge arbeitet, kann sich jetzt vor Aufruf eines Auftrages automatisch die einzelnen Arbeitszeiten mit Arbeitstexten zur Info aufzeigen lassen. Dies entspricht der Funktion Alt+3 in den vorhandenen Aufträgen. Eingabe \$WZB im Firmenstamm Feld NOTIZEN an beliebiger Stelle.
- 23.07.2010 Einige Kunden wollten eine Adressaktualisierung direkt während der Aufnahme eines neuen Auftrages. Jetzt kann mit \$Wy. im Firmenstamm Feld NOTIZEN für jede Auftragsart hinterlegt werden, ob die Adressmaske vor Aufruf des neuen Auftrages aufgezeigt werden soll.
  - \$WyK = Barbeleg mit Kundenangabe \$WyA = Angebot \$WyV = Auftragsbestätigung \$WyT = Lieferschein (dto. Lieferscheinart W M Q J) \$WyF = Werkstattauftrag Fahrzeuge \$WyO = Kostenvoranschlag Fahrzeuge \$WyR = Rechnung
- 29.06.2010 Neue Preise

BRIDGESTONE METZELER PIRELLI

28.06.2010 Neue Preise

MATTHIES

16.06.2010 Neue Preise

CCE

09.06.2010 Neue Preise

SUZUKI

01.06.2010 Neue Preise

MICHELIN (Motorrad)

03.05.2010 Neue Preise

HAGL

19.04.2010 Neue Preise

HOECKLE

09.04.2010 Neue Preise

HERKULES

30.03.2010 Neue Preise

APRILIA METZELER MICHELIN PIAGGIO PIRELLI

18.03.2010 Nochmals, weil eine Beschwerde bzgl. täglichem Abschluss und damit verbundener Arbeit eingegangen ist. Es ist die Pflicht eines Unternehmers einen täglichen Abschluss mit zählen des Kassenbestandes zu machen. Das hat nichts mit dem Programm zu tun, sondern ist eine Vorschrift, die vom Finanzamt kommt. Wer seine Kasse nicht ordentlich führt, dem wird automatisch eine nicht korrekt Buchführung unterstellt. Das ist keine Schikane von uns!!!!

Der Tagesabschluss muss täglich gemacht werden. Bei einer Prüfung wurde die Buchhaltung als nicht ordnungsgemäß verworfen, weil dies nicht gemacht wurde und die Kasse ins Minus gerutscht ist. Dies passiert immer wenn Bareinnahmen vor dem Abschluss zur Bank gebracht werden!

13.03.2010 Neue Preise

KYMCO -> Berichtigung Umlaute

- 05.03.2010 Im Artikelstamm kann jetzt auch eine HTML-Datei mit Bildern für das Internet unter Alt+7 I D erstellt werden. Die Bilder können hierfür vor Übertragung in das Verzeichnis \rs\html\jpga in folgendem Format kopiert werden: xxxxxx\_1 bis xxxxx\_9 Anstatt xxxxx die Artikelnummer in Kleinschrift ohne Leerzeichen eintragen. Es werden alle Bilder, welche zu einem Artikel gefunden werden, mit übertragen.
- 04.03.2010 Neue Preise:

PAASCHBURG

03.03.2010 Neue Preise:

SCHUELLER

26.02.2010 Neue Preise:

KTM WM Wessels & Müller

25.02.2010 Im Kunden- und Lieferantenstamm kann unter Alt+7 I D eine Datei für die Übergabe der Onlinefrankierung mit DHL vom aktuellen Kunden oder Lieferanten erstellt werden. Diese kann unter folgender Adresse im Internet https://www.dhl.de/popweb/CsvImport.do übernommen werden. Dort auf neuen Warenkorb tippen, bestätigen und dann links auf Adress-Datenimport klicken. Jetzt den angezeigten Name in das Feld CSV-Datei kopieren und auf hochladen kopieren. Dann noch Emailadresse eintragen und AGB akzeptieren und schon kann man den Portobeleg drucken.

> Falls ein Sparset zuvor gekauft wurde, kann man noch mehr sparen und die Couponnummer bei Erstellen der CSV-Datei mit eingeben. So ist die Zahlung auch sofort erledigt. Sparset kann man unter folgender Adresse kaufen: https://www.dhl.de/popweb/VoucherOrder.do Mit einem Sparset für 10 Kilo kann man nur Pakete bis 10 Kilo versenden. Falls man auch schwerere Pakete hat, muss mann entsprechend auch schwerere Sparsets kaufen oder im Einzelfall mit Paypal bezahlen.

Unter \RS\\_DHL können Dateien mit Gutscheincodes für verschiedenen Gewichte angelegt werden. z.B. 10.TXT für 10 Kilo und 20.TXT für 20 Kilo etc. In diese Dateien können sämtliche Gutscheincodes übertragen und dann direkt beim Erstellen ausgewählt werden. Der ausgewählte Code wird automatisch aus der Datei entfernt. Pro Zeile darf nur ein Code ohne Leerzeichen stehen.

19.02.2010 Für zukünftige Programmerweiterungen mussten wir im Kundenstamm einige Felder ergänzen bzw. die Reihenfolge ändern. Nach diesem Update ist es unbedingt erforderlich den Kundenstamm zu aktualisieren. Folgende Vorgehensweise ist hierbei unbedingt erforderlich. Als erstes müssen alle WAWI und BUHA beenden. An einem schnellen PC dann die Buchhaltung aufrufen (Nicht WAWI!) Unter Programme Datensicherung F eine Sicherung für jede Firma erstellen. Am besten Laufwerk C wählen. Bei Abfrage "Ist das Ziel ..." immer "V" eingeben und bei <Taste> einfach mit Enter bestätigen. Bei mehreren Firmen (Mandanten) unbedingt für jede Firma eine Datensicherung durchführen! Jetzt kann die Umstellung durchgeführt werden: - Buchhaltung - Auswertungen - R => Reorganisation - K => Kundenstammdaten updaten Dann sollte alles automatisch laufen. Danach für alle Firmen in der Warenwirtschaft unter - Programme - Systempflege - Indexdateien neu aufbauen - Indexdateien komplett neu aufbauen (BUHA+WAWI) Folgende Felder wurde eingefügt: GEBDATUM separates Feld für Geburtsdatum EINDATUM Ersterfassung Kunden. Wird bei Neuanlage eines Kunden eingetragen Datum des letzten Besuches. Wird bei einem LEBDATUM neuen Auftrag automatisch eingetragen. IBAN EU-Bankverbindung BIC EU-Bankverbindung

18.02.2010 Neue Preise

JF

- 17.02.2010 Werkstatttext kann jetzt in den vorhandenen Aufträgen im Editor in beliebiger länger erfaßt werden. Dafür mit dem Cursor auf dem Auftragn stehend nach rechts in die Spalte NOTIZEN springen und diese mit Enter aufrufen Hier kann jetzt ein beliebig langer Text für den Auftrag erfaßt werden, welcher auf der Rechnung mit angedruckt wird. Allerdings kann der Text nachdem mehr als 8 Zeilen erfaßt wurden nur noch hier und nicht mehr über Alt+7 nach Aufruf des Auftrages geändert werden. Bitte darauf achten, dass pro Zeile nicht mehr als 60 Zeichen erfaßt werden. Mit Einfg können Zeilen eingefügt werden. Mit Strg+Y ganze Zeilen und mit Strg+T einzelne Wörter im Text gelöscht werden. Der Text nach dem ersten betrifft den Text am Ender der Rechnung. Auch dieser kann hier geändert bzw. erweitert werden.
- 12.02.2010 Neue Preise

CYPACC PAASCHBURG

- 03.02.2010 Neue Preise BAGSTER HARTJE
- 30.01.2010 Neue Preise

LS2

LS2 Helmets info@ls2helmets.com

- 29.01.2010 Stammdaten Fahrzeugstamm A Alt+7 F P kann der TÜV, welcher älter als 1 Jahr ist automatisch wieder hochgesetzt werden, damit der Kunde wieder angeschrieben werden kann.
- 29.01.2010 Neue Preise

MRA

28.01.2010 Neue Preise

BGRACING

B & G Racing Inh. Gehlen Axel Vogelsrath 91 41366 Schwalmtal TEL: 02163/1644 FAX: 02163/201618 info@b-g-racing.de www.b-g-racing.de

## NIELSEN

27.01.2010 Neue Preise

IXS KYMCO MTRECKER YAMAHA 21.01.2010 Neue Preise BF Hardwear GmbH BF Banter Weg 12a 26389 Wilhelmshaven TEL: 04421-5001680 FAX: 04421-5001689 www.bf-hardwear.de k.schoof@bf-hardwear.de MATTHIES Lieferant MTRECKER NOLAN Am Wiesenpfad 21 53340 Meckenheim TEL: 07458/98300 FAX: 07458/98350 EMAL: info@lobi.de 19.01.2010 Neue Preise MODEKA GIVI RTZOMA 18.01.2010 Neue Preise CONTI DUNLOP HJCHELMETS - nochmals mit Matchcode als Artikelnummer MICHELIN 17.01.2010 Änderungen und Verbesserungen bei Einsatz der Vermietartikel im System: - Übernahme Mängel am Fahrzeug aus dem Fahrzeugstamm Feld NOTIZEN zwischen zwei Tilden ~ Artikel: OM10 Feld NOTIZEN Eingabe: \$0 << \$0 <<
>> |&
'Übergabetag/Zeit: '+
DTOC(DATE())+' '+
SUBSTR(time(),1,5)+chr(13)+
'Rückgabetag/Zeit: '+
DTOC(DATE()+15->menge)+' '+
SUBSTR(time(),1,5)+chr(13)+
Padright('Reifenprofil vorne %:
95',30)+
'binten %: 95'+chr(13)+ 'hinten %: 95'+chr(13)+
'Tank: voll'+chr(13)+
'Zustand des Motorrades bei
Übergabe: '+CHR(13)+CHR(10)+ IF('~'\$19->notizen, TOKEN(' '+19->notizen,'~',2), 'ohne Mängel') \$rweVa\vermietung\$ \$0AV1t\_termve.rra\$ - Übernahme Kilometerstand aus dem Fahrzeugstamm Artikel: OM7E Feld NOTIZEN Eingabe: >>\$&'Kilometerstand bei Übergabe: +LTRIM(STR(19->kilometer))+'---'\$ \_\_\_' - Neuen Kilometerstand bei Rechnungserstellung eintragen: Firmenstamm Feld NOTIZEN: \$05REFAHRKM.RRA\$ Falls \$05 schon belegt dann \$06 oder \$07 oder \$08 oder \$09 - Termin wird ab diesem Update mit Typ ohne Hersteller

bei Tobit angezeigt.

16.01.2010 Bei Übertragung von Adressen im Kundenstamm mit Alt+7 IA waren Telefon und Faxnummer verdreht.

15.01.2010 Neue Preise

| BIKELT | Bike It International Ltd           |
|--------|-------------------------------------|
|        | Vertrieb Deutschland: Markus Bitzer |
|        | Laucherthalerstraße 18/1            |
|        | D-72517 Sigmaringendorf             |
|        | Tel. 07571/681306                   |
|        | Fax 07571/682066                    |
|        | Mobil.0172/8457913                  |
|        | email:markus.bitzer@bikeit.co.uk    |

SUZUKI

12.01.2010 Neue Preise

HONDA

11.01.2010 Neue Preise

BOUWMAN Bouwman Import B.V OudeIjsselweg 14 7075 DL Etten TEL: 0031 315323894 FAX: 0031 315329611 info@bouwman-import.nl FECHTER HELD HEPCO Hepco & Becker GmbH

HEPCO UVEX WBK

08.01.2010 Neue Preise:

HJCHELMETS KAWASAKI

07.01.2010 Neue Preise:

BRIDGESTONE BUESE KLEBER METZELER MICHELIN PIRELLI

\* \* \* \* \* Wir wünschen euch allen ein gesundes \* \* und erfolgreiches neues Jahr! \* \* \* \* RS Software & Systems GmbH \* Rolf und Regina Sandmann \* \* \* \* \* \* \* \* \* \* \* \* \* \* \* \* \* \* \* \* \* \* \* \* \* \*